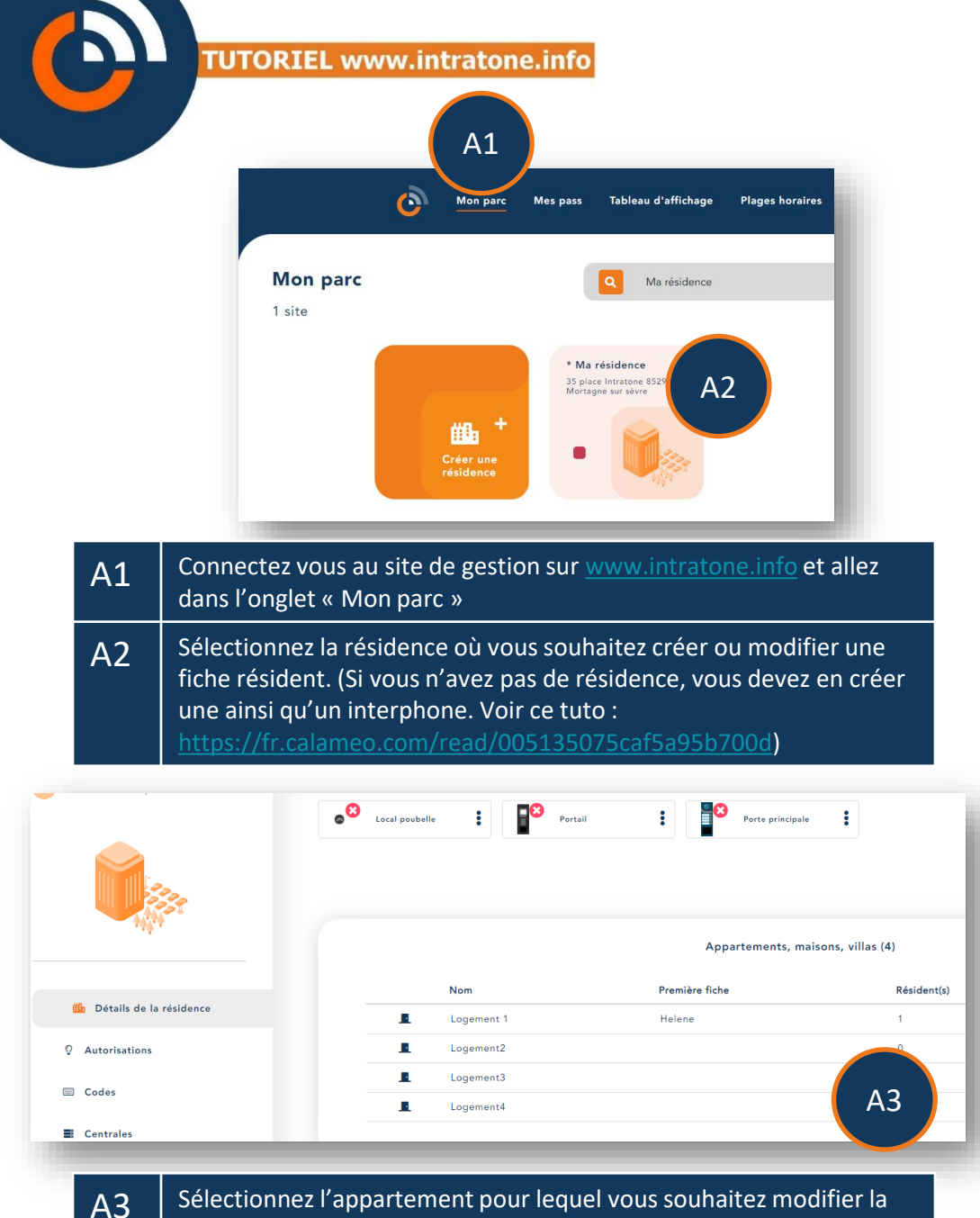

## fiche résident.

## Modifier un résident (Nom ou téléphone) intratône

## Modifier un résident (Nom ou téléphone)

| <ul> <li>← Retour à la résidence</li> <li>Logement 1</li> </ul> |                                    |             | + Créer |
|-----------------------------------------------------------------|------------------------------------|-------------|---------|
| Rez-de-chaussée                                                 | Nom                                |             | A4      |
| Appartement                                                     | Helene<br>Identifiant<br>Riplet    | Modifier    |         |
|                                                                 | Numéro principal Numéro secondaire | D Supprimer | A5      |
|                                                                 |                                    |             |         |

| A4 | Vous pouvez créer une nouvelle fiche résident. Attention à ne pas dépasser votre forfait! |
|----|-------------------------------------------------------------------------------------------|
| A5 | Pour modifier une fiche, cliquez sur les trois points, puis sur<br>« Modifier ».          |

|                      | La Fiche A6                       |
|----------------------|-----------------------------------|
| Nom                  | Helene                            |
| Identifiant          | Riplet                            |
| Téléphone principal  | 0606060606 vune Clémobil          |
| Téléphone secondaire | Taper P pour simule A7 de l'appel |
| N° abrégé            |                                   |
| type d'affichage     | Nom, Identifiant, Nº abrégé       |
| Affichage            | Normal                            |
| Plage horaire        | -Choix d'une plage-               |
|                      |                                   |

| A6 | Vous pouvez modifier le texte affiché sur l'interphone. Celui-ci est<br>affiché sur 2 lignes de 16 caractères.                                                                                 |
|----|----------------------------------------------------------------------------------------------------|
| A7 | Vous pouvez enregistrer deux numéros de téléphone à appeler<br>lorsqu'un visiteur sélectionnera ce nom sur l'interphone.<br>Il est possible d'enregistrer des numéros de fixe comme de mobile. |

Enregistrer

## Modifier un résident (Détails de la fiche)

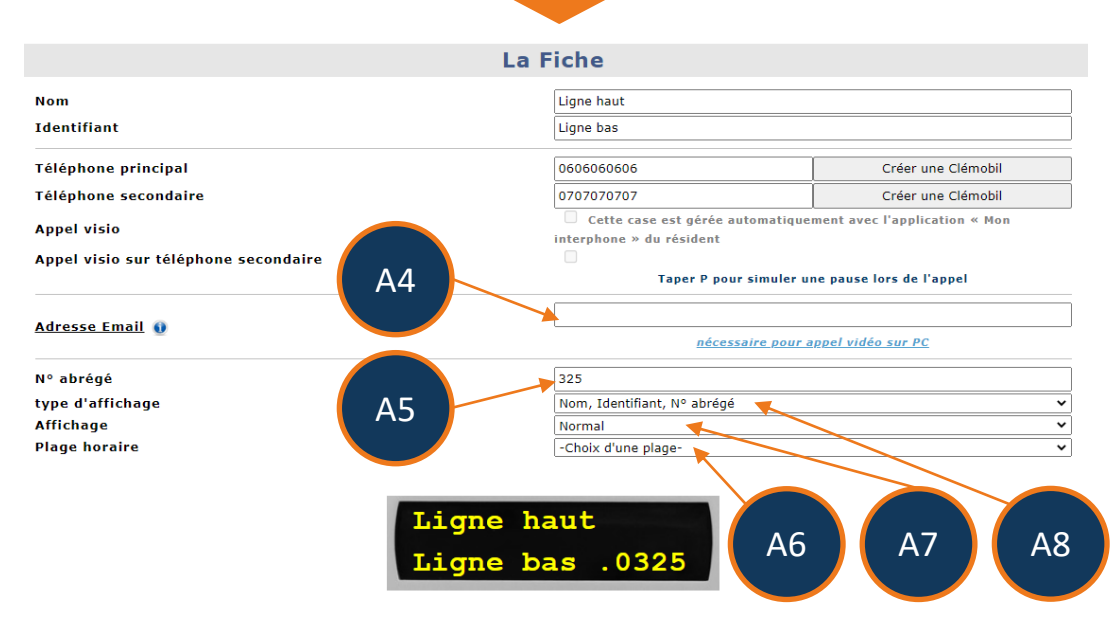

| A4 | L'adresse mail est obligatoire si le résident souhaite installer « Mon interphone PC Windows ».                                                                                                |
|----|----------------------------------------------------------------------------------------------------|
| A5 | Si besoin, définir un raccourci permettant d'appeler le résident<br>depuis le clavier d'une platine sans utiliser le défilement de noms.<br>EX : #9999# lance l'appel pour la fiche ci-dessus. |
| A6 | Si besoin, sélectionner une plage horaire pour restreindre l'affichage<br>du résident sur la platine en suivant des horaires prédéfinis.                                                       |
| A7 | Définir l'ordre d'affichage du résident sur la platine :<br>• En premier / dernier<br>• Normal (par ordre alphabétique)<br>• Masqué (accessible uniquement par numéro abrégé)                  |
| A8 | Choisir les informations qui vont apparaître sur l'afficheur de la platine.                                                                                                    |